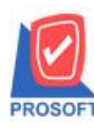

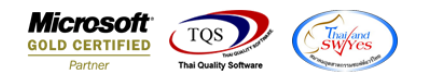

## ระบบ Job Cost

- ➤ หน้าจอรายงานส่งสินค้าผลิตเสร็จเข้าคลัง (ของเสีย) ขอเพิ่ม column ชื่อ Job,Lot no
- 1. เข้าที่ระบบ Job Cost → JC Reports → รายงานส่งสินค้าผลิตเสร็จเข้าคลัง (ของเสีย)

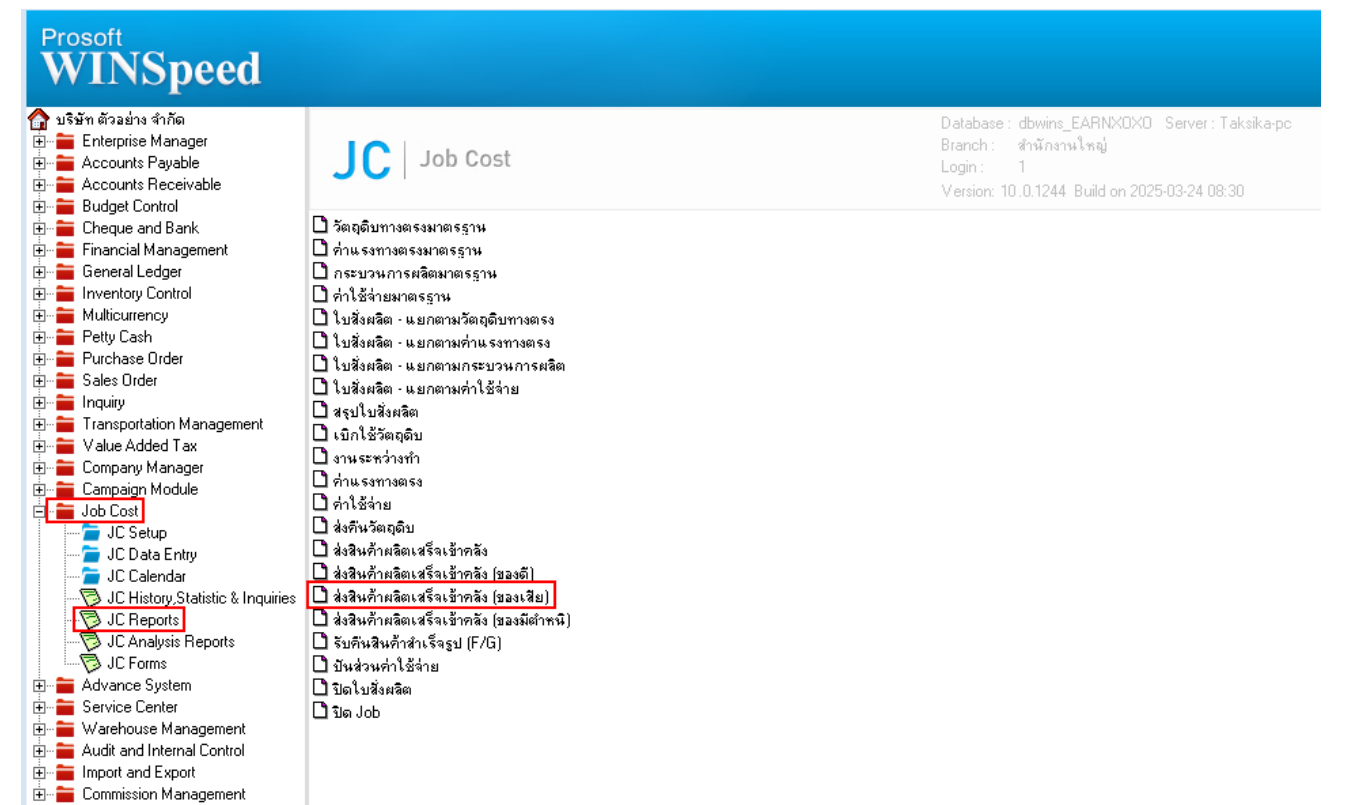

2. เลือกรายงานส่งสินค้าผลิตเสร็จเข้าคลัง (ของเสีย) จากนั้นทำการ กด Design

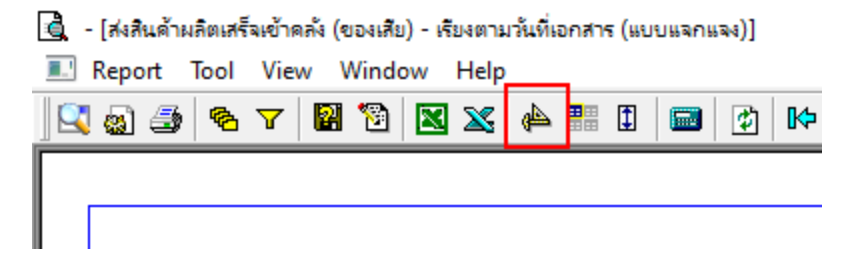

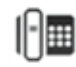

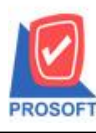

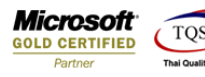

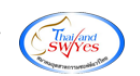

3. คลิกขวา → Add... → Column

| แงิน)              | เงินก่อนภาษี        | ภาษีขาย | 53        | มทั้งสิ้น S |                         | 4  |
|--------------------|---------------------|---------|-----------|-------------|-------------------------|----|
| ราคา/หน่วย         | ส่วนลดสินค้ำ (เป็นเ | งิน)    | จำนวนเงิน |             |                         | 5  |
|                    | Insert              | row     |           | 224.70      |                         |    |
| 60.0000<br>45.0000 | Add                 |         | >         | Add Tab     | le                      |    |
|                    | Edit                |         | _         | Text        |                         |    |
|                    | Delete              |         |           | Line        |                         |    |
| _                  | Design              | Report  |           | Comput      | e                       |    |
|                    |                     |         | _         | Column      |                         |    |
|                    | Align               | Object  | >         | Picture ·   | <signature></signature> |    |
|                    |                     |         | _         |             |                         | 10 |

- 4. เลือก Column ทำการเพิ่ม Column ที่ต้องการดังนี้
  - a. JobName :: ชื่อ Job
  - b. JobNameEng :: ชื่อ Job Eng
  - c. LotNo :: Lot No. สินค้า

| 🐚 Sele      | ect Column     | 1                                       |          |             |                   | ×         |
|-------------|----------------|-----------------------------------------|----------|-------------|-------------------|-----------|
| เลือก C     | olumn          | _ 🕭 jcworkcode : s                      | เพิ่สงาน |             |                   | -         |
| Band        | header         | 😞 iobcode : ऽक्षेत्र<br>😒 iobname : !   | Job      |             |                   |           |
| จัดวาง      | Center         | Sjobnameeng :                           | !        |             |                   |           |
| ชอบ         | None           | - 🧐 listno : !<br>- 🥱 locacode : ที่เก็ | า้บ      |             |                   |           |
| Style       | Edit           | Solotno : !                             |          |             |                   |           |
| กว้าง       | 100            |                                         |          |             |                   |           |
| <b>3</b> 33 | 100            | Y 10                                    | র্ষ Text |             | สีพื้น            |           |
|             |                |                                         |          | ตัวอย่าง Ex | ample             |           |
| <b>ў</b> ок | <b>∏</b> +Clos | •                                       |          | 🗔 พื้น      | หลังโปร่งใส (Trar | isparent) |

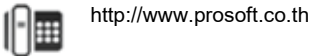

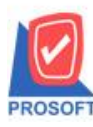

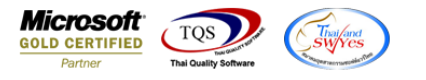

## 5. จะได้รูปแบบตามรายงานที่ทำการเพิ่มเติม **>** จากนั้นกด Exit

💼 - [ส่งสินค้าผลิตเสร็จเข้าคลัง (ของเสีย) - เรียงตามวันที่เอกสาร (แบบแจกแจง)]

| 古古 | าปารปกรไหมปากรับ               | แปนเป็นแปนเป็นแ           | แบบไมนปม | lĭ       | ավողիորը          |                     | السائنيات   | فاستلقاهم         | iluuluiilu |         | ມມາໄຫ້ເປັນແປນນີ້ໃນແ | າວັດໃນແມ່ນວິດໃນແມ່ນວັ | մուսիններուի |
|----|--------------------------------|---------------------------|----------|----------|-------------------|---------------------|-------------|-------------------|------------|---------|---------------------|-----------------------|--------------|
|    |                                |                           |          |          | บริ               | รีบัท ตัวอย่าง จำกั | า บริษัท    | สำนักงานใหญ่      |            |         |                     |                       |              |
|    |                                |                           |          |          | ส่งสินค้าผลิตเสร็ | งเข้าคลัง (ของเสีย  | า) - เรียงต | ามวันที่เอกสาร (แ | บบแจกแจง   | )       |                     |                       |              |
|    |                                |                           |          |          |                   | จากวันที่ 17/03     | /2568 ชิง 1 | 7/03/2568         |            |         |                     |                       |              |
|    |                                |                           |          |          |                   |                     |             |                   |            |         |                     |                       |              |
|    | พิมพ์วันที่: 17 มีนาคม 2:<br>เ | 568 1281: 13:31           |          |          |                   |                     |             |                   |            |         |                     |                       | หน้า1/1      |
|    | วันทีเอกสาร<br>รหัสสินค้า      | เลขทีเอกสาร<br>ชื่อสินค้า | Lot No.  | หม่วยนับ | เลขที่ใบสั่งผลิต  | ชื่อ Job            | รหัส Job    | รหัสงาน           | คลัง       | ที่เก็บ | จำนวน               | ด้ันทุน/หน่วย         | จำนวนเงิน    |
| ľ  | 17/03/2568                     | JCFG6803-00001            |          |          |                   |                     |             |                   |            |         |                     |                       |              |
|    | FG-002                         | พักกาคคอง                 | 001      | กระป้อง  | JCSF6803-00001    | ผลิตผักกาคคอง       | 006         | P-01              | 01         | 01      | 1.00                |                       |              |
|    |                                |                           |          |          |                   |                     |             |                   |            |         |                     |                       |              |
| ſ  | รวม                            | 1                         | รายการ   |          |                   |                     |             |                   |            |         | 1.00                | รวมเงิน               |              |
| ľ  | รวมประจำวัน                    | 1                         | รายการ   |          |                   |                     |             |                   |            |         | 1.00                | รวมเงิน               |              |
| ſ  | รวมทั้งสิ้น                    | 1                         | รายการ   |          |                   |                     |             |                   |            |         | 1.00                | รวมเงินทั้งสิ้น       |              |
| 1  |                                |                           |          |          |                   |                     |             |                   |            |         |                     |                       |              |

## 6. จากนั้นทำการ Save รายงาน Tool -> Save Report...

| 3 🔬 🖽       | Sort<br>Filter                 |                                                               | ] No o o ol 4                                 |                                |  |  |  |  |  |  |
|-------------|--------------------------------|---------------------------------------------------------------|-----------------------------------------------|--------------------------------|--|--|--|--|--|--|
|             | Save As                        | มรีเม็ม ก้าอย่าง จำลัง                                        |                                               |                                |  |  |  |  |  |  |
|             | Save As Report                 | บรมที่ต่อยไง งาร<br>รายงวงมีได้ไม่ชั่งเเด็ก - เรียงกามวันพื่น |                                               |                                |  |  |  |  |  |  |
|             | Save Report                    |                                                               | ง เอง เนบตเบลงผลผ<br>อาจเอลซี่ในสั้นเอ็ล เกตร | าแพ - เวองคามวงคายาล<br>รธรรกร |  |  |  |  |  |  |
| พิมพ์วันที่ | Manage Report<br>Save As Excel |                                                               |                                               |                                |  |  |  |  |  |  |
| วันที่เอกส  | Lice                           | จำนวนสั่งผลิต                                                 | ของเลี่ย,เคษซาก,ของมีตำหนิ                    | จำนวนผลิตได้                   |  |  |  |  |  |  |
| 12/07/256   | Export !                       | 1,000.0000                                                    |                                               | 1,000.0000                     |  |  |  |  |  |  |
|             | Font                           | 1,000.00                                                      |                                               | 1,000.00                       |  |  |  |  |  |  |
| รวมประ      |                                | 1,000.00                                                      |                                               | 1,000.00                       |  |  |  |  |  |  |
| รวมท่       | Design<br>Select Column        | 1,000.00                                                      |                                               | 1,000.00                       |  |  |  |  |  |  |
|             | Hide Report Header             |                                                               |                                               |                                |  |  |  |  |  |  |
|             | Calculator                     |                                                               |                                               |                                |  |  |  |  |  |  |

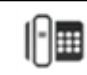

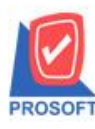

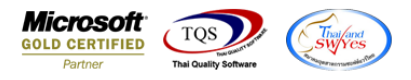

7. เลือก Report.pbl → ติ๊ก ถามเมื่อให้ดึงรายงานต้นฉบับ → Save → OK

| 📷 Save Report               | ×                                         |
|-----------------------------|-------------------------------------------|
| Path เก็บรายงาน             | 2 🔽 ถามเมื่อให้ดังรายงานต้นฉบับ 📕         |
| C:\Users\SP\Desktop\เคชต่a\ |                                           |
| THE leform ph               |                                           |
|                             |                                           |
| -                           |                                           |
|                             |                                           |
|                             |                                           |
|                             |                                           |
|                             |                                           |
|                             |                                           |
| สร้างที่เก็บใหม่            | บันทึกรายงาน                              |
| Path ไหม่                   | ชีลที่เก็ม dr_socreditsale_custgood_total |
| ชื่อที่เก็บ report.pbl 🎬    | ามายเทต [1][DESKTOPJ44RIAF][27/06/2023]   |
|                             |                                           |
| C Report SQL                |                                           |
| OK <sup>З</sup> Д±Close     |                                           |

- 📓 [ส่งสินค้าผลิตเสร็จเข้าคลัง (ของเสีย) เรียงตามวันที่เอกสาร (แบบแจกแจง)]
- E Report Tool View Window Help

|                     |                 |                      |         |          | บริ               | ษัท ตัวอย่าง จำกั | ้ด บริษัท    | สำนักงานใหญ   |              |         |       |               |            |
|---------------------|-----------------|----------------------|---------|----------|-------------------|-------------------|--------------|---------------|--------------|---------|-------|---------------|------------|
|                     |                 |                      |         |          | ส่งสินค้าผลิตเสร็ | งเข้าคลัง (ของเสี | ย) - เรียงต  | ามวันที่เอกสา | ร (แบบแจกแจง | )       |       |               |            |
|                     |                 |                      |         |          |                   | จากวันที่ 17/0    | 3/2568 ถึง 1 | 7/03/2568     |              |         |       |               |            |
|                     |                 |                      |         |          |                   |                   |              |               |              |         |       |               |            |
| พิมพ์วันที่: 17 มีน | <b>าคม</b> 2568 | រ <b>วลา</b> : 13:31 |         |          |                   |                   |              |               |              |         |       |               | หม้า เ / เ |
| วันที่เอกสาร        | នេះ             | งที่เอกสาร           |         |          |                   |                   | •            |               |              |         |       |               |            |
| รหัสสินค้ำ          |                 | ชื่อสินค้า           | Lot No. | หน่วยนับ | เลขที่ใบสั่งผลิต  | ชื่อ Job          | รหัส Job     | รหัสงาน       | คลัง         | ที่เก็บ | จำนวน | ด้ันทุน/หน่วย | จำนวนเงิน  |
| 17/03/2568          | JC              | FG6803-00001         |         |          |                   |                   |              |               |              |         |       |               |            |
| FG-002              |                 | ผักกาคคอง            | 001     | กระป้อง  | JCSF6803-00001    | ผลิตผักกาคคอง     | 006          | P-01          | 01           | 01      | 1.00  |               |            |
|                     | รวม             | 1                    | รายการ  |          |                   |                   | 1            |               |              |         | 1.00  | รวมเงิน       |            |
|                     | ะจำวัน          | 1                    | รายการ  |          |                   |                   |              |               |              |         | 1.00  | รวมเงิน       |            |
| รวมประ              |                 |                      |         |          |                   |                   |              |               |              |         |       |               |            |

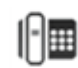